# kobold

# **KOBOLD VR300 SAUGROBOTER** ANWENDUNGSHINWEISE ZUR EINBINDUNG IN DIE MYKOBOLD APP

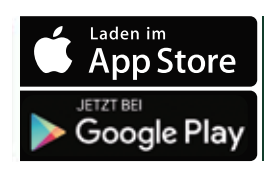

Video zum App-Account unter: https://youtu.be/CcmewlpjQpM

### DEN SAUGROBOTER IN DIE APP EINBINDEN: SCHRITT FÜR SCHRITT

Um Ihren Saugroboter erfolgreich in die MyKobold App einzubinden, gehen Sie wie folgt vor:

- 1. Laden Sie die MyKobold App über den Apple App Store oder Google Play Store herunter, und installieren Sie sie auf Ihrem Tablet/Smartphone. Sie finden die App unter dem Namen *MyKobold*.
- 2. Wenn Sie die App das erste Mal starten, klicken Sie *"Ein neues Konto eröffnen"* an und folgen Sie den Anweisungen in der App. Ein Passwort wird für die Registrierung nicht benötigt. Ihnen wird ein kurzzeitig gültiger Zahlencode an Ihre E-Mail-Adresse gesendet, diesen geben Sie einmalig in der MyKobold App ein. Ihr MyKobold Konto ist nun erstellt.
- 3. Verbinden Sie Ihr Tablet/Smartphone mit dem WLAN, in das auch Ihr Saugroboter eingebunden werden soll.
- 4. Öffnen Sie die App auf Ihrem Tablet/Smartphone und wählen Sie *"Gerät hinzufügen"*. Wählen Sie *"Saugroboter"* aus und welches Modell Sie besitzen. Geben Sie nun Ihre WLAN-Informationen ein. Beim Schritt *"Roboter aktivieren"* müssen Sie Ihren Saugroboter per WLAN-Klammergriff (siehe Bild) in den HOTSPOT-Modus versetzen.
- 5. Halten Sie dazu gleichzeitig die START-Taste 1 und die rechte Seite des vorderen Bumpers 2 gedrückt. Der Bumper ist korrekt gedrückt, wenn Sie ein Klicken hören.
- 6. Halten Sie diese so lange gleichzeitig gedrückt, bis alle Lampen auf dem Saugroboter erloschen sind.
- 7. Beim Hochfahren leuchten nun alle LED-Anzeigen der Reihe nach auf. Er befindet sich im HOTSPOT-Modus wenn sein WLAN-Symbol 3 langsam pulsiert (einmal in zwei Sekunden). Folgen Sie nun den weiteren Anweisungen in der App.

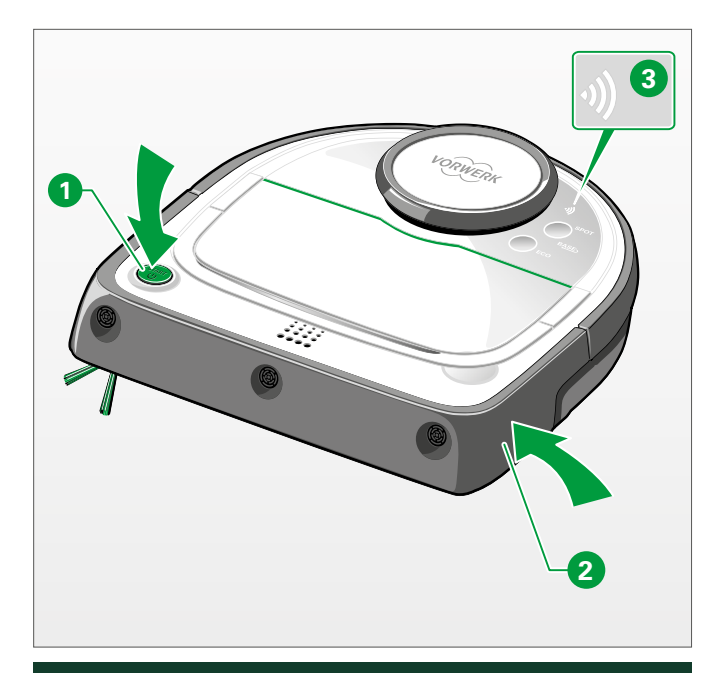

Video zum WLAN-Klammergriff unter: https://www.youtube.com/watch?v=8UAXhzqP\_zU

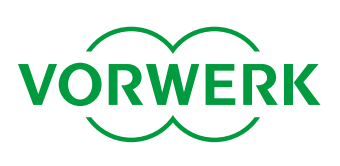

#### STATUS DES WLAN-SYMBOLS

| Das WLAN-       | Bedeutung der Anzeige            |
|-----------------|----------------------------------|
| Symbol          |                                  |
| ist aus.        | Die WLAN-Funktion des            |
|                 | Saugropoters ist ausgeschaltet.  |
| leuchtet        | Der Saugroboter ist mit dem      |
| kontinuierlich. | Netzwerk und der App             |
|                 | verbunden.                       |
| blinkt          | Der Saugroboter versucht, sich   |
| schnell.        | mit dem zuletzt                  |
|                 | verbundenen Netzwerk zu          |
|                 | verbinden. Befindet sich dieses  |
|                 | außer Reichweite oder haben      |
|                 | sich Zugangsdaten geändert,      |
|                 | muss der Saugroboter neu einge-  |
|                 | bunden werden (siehe Seite 1).   |
| pulsiert        | Der Saugroboter befindet sich im |
| langsam.        | HOTSPOT-Modus und kann in die    |
|                 | App eingebunden werden.          |

### DIE VERBINDUNG ZU "VR ROBOT" SCHLÄGT FEHL:

Im entsprechenden Schritt des Verbindungsprozesses muss Ihr Smartphone mit dem Zugangspunkt Ihres Saugroboters verbunden sein, den Ihr Saugroboter mit dem Namen "*VR Robot*" öffnet. Falls Sie in der MyKobold App eine Benachrichtigung erhalten, dass die Verbindung zu "*VR Robot*" fehlschlägt, stellen Sie bitte Folgendes sicher:

- die LED *WLAN* auf Ihrem Saugroboter pulsiert. Falls nicht, gehen Sie bitte einen Schritt in der MyKobold App zurück, um den Zugangspunkt zu aktivieren.

Falls die LED *WLAN* Ihres Saugroboters pulsiert und Sie trotzdem die Fehlermeldung erhalten, gehen Sie wie folgt vor:

- Öffnen Sie die WLAN-Einstellungen Ihres Smartphones und prüfen Sie, ob "VR Robot" in der Liste der verfügbaren Geräte aufgeführt wird. Falls nicht, warten Sie 60 Sekunden. Stellen Sie Folgendes sicher:
- WLAN ist auf Ihrem Smartphone eingeschaltet.
- Ihr Smartphone befindet sich in der Nähe Ihres Saugroboters.
- kein anderes Smartphone ist mit *"VR Robot"* verbunden, das die Verbindung blockieren könnte.

Falls Sie nach wie vor die Fehlermeldung erhalten:

- Wechseln Sie nochmal in die WLAN-Einstellungen Ihres Smartphones. Sobald "VR Robot" in der Liste aufgeführt wird, öff nen Sie die Verbindungseinstellungen für den Zugangspunkt, wählen Sie "Dieses Gerät ignorieren" aus und versuchen Sie es erneut.

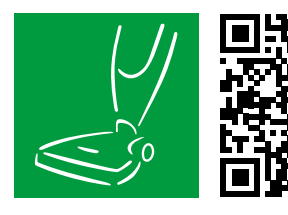

HOLEN SIE SICH DIE MYKOBOLD APP AUF IHR SMARTPHONE ODER TABLET.

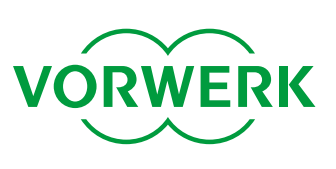